# **Geonames User Guide**

Open a web browser and navigate to http://www.getgeo.name. See Figure 1.

| GeoNames Application        |                                 |                            |                        |                                                                      |             |             |      |                            |                       |         |         |         |
|-----------------------------|---------------------------------|----------------------------|------------------------|----------------------------------------------------------------------|-------------|-------------|------|----------------------------|-----------------------|---------|---------|---------|
|                             |                                 |                            |                        | Country:<br>Afghanistan<br>Algeria<br>Bahrain<br>Egypt<br>Gaza Strip | Î           |             |      |                            |                       |         |         |         |
|                             |                                 |                            | Text to search:        |                                                                      |             | Starts With | *    |                            |                       |         |         |         |
|                             |                                 |                            |                        | Total Number of Name                                                 | s in query: |             | ÷    |                            |                       |         |         |         |
|                             |                                 |                            | (                      | Search Database                                                      | Reset       |             |      |                            |                       |         |         |         |
| Show 10 • entries           |                                 |                            |                        |                                                                      |             |             |      |                            |                       | Search: |         |         |
| Name (Type)                 | Geopolitical Entity Name (Code) | First-Order Administrative | e Division Name (Code) | 1 Latitude,                                                          | Longitude D | DMS (DD)    | - 10 | Feature Designation (Code) | Display Location Usin | 0 ÷     | MGRS    | UNI 0   |
|                             |                                 |                            |                        | No data available in                                                 | n table     |             |      |                            |                       |         |         |         |
| Showing 0 to 0 of 0 entries |                                 |                            |                        |                                                                      |             |             |      |                            |                       |         | Previou | is Next |

#### Figure 1

Once on the home page, select the country you would like to search from the Country list box. See Figure 2.

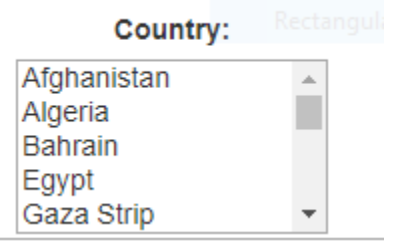

#### Figure 2

Once you select a country, all ADM Codes belonging to the selected country will appear below the Text to search input field. See Figure 3.

|                    | Country:                        |       |             |   |
|--------------------|---------------------------------|-------|-------------|---|
|                    | Morocco                         |       |             |   |
|                    | Oman                            |       |             |   |
|                    | Qatar                           |       |             |   |
|                    | Saudi Arabia                    |       |             |   |
| ADM Codes          | Syria                           | -     |             |   |
| Text to search:    |                                 |       | Starts With | • |
| SY02 Al Lādhiqīyah |                                 |       |             |   |
| SY03 Al Qunayţirah |                                 |       |             |   |
| SY01 AI Hasakah    |                                 |       |             |   |
| SY04 Ar Raqqah     |                                 |       |             | - |
|                    | Total Number of Names in query: |       |             |   |
|                    | Search Database                 | Reset |             |   |

#### Figure 3

You must select an ADM Code or enter text in the text to search box to complete a successful search.

### Search by Country and ADM Code

Select you the country you wish to search then select an ADM Code from the list. See Figure 4.

|                                | Country:                                          |   |             |          |
|--------------------------------|---------------------------------------------------|---|-------------|----------|
|                                | Morocco<br>Oman<br>Qatar<br>Saudi Arabia<br>Syria | • |             |          |
| Text to search:                |                                                   |   | Starts With | •        |
| SY05 As Suwaydā'<br>SY06 Dar'ā |                                                   |   |             | <b>^</b> |
| SY07 Dayr az Zawr              |                                                   |   |             |          |
|                                |                                                   |   |             |          |

### Figure 4

Select Search Database to view the results.

|                                                     |                                 | records returned                                           |                                                |                            |                 |  |  |
|-----------------------------------------------------|---------------------------------|------------------------------------------------------------|------------------------------------------------|----------------------------|-----------------|--|--|
|                                                     |                                 | Total Number of Names in query: 2704 Search Database Reset |                                                |                            |                 |  |  |
| Show 10 • entries                                   |                                 |                                                            |                                                | s                          | earch:          |  |  |
| Name (Type)                                         | Geopolitical Entity Name (Code) | First-Order Administrative Division Name (Code)            | Latitude, Longitude DMS (DD)                   | Feature Designation (Code) | Display Locatio |  |  |
| Group                                               |                                 |                                                            |                                                |                            |                 |  |  |
| Sahl ad Dubbân (Approved - N)<br>Sahl (Generic)     | SY                              | Dayr az Zawr (SY07)                                        | 36:09:45N, 39:51:32E<br>(36:1625, 39:858889)   | plain(s)<br>(PLN)          | Google Maps     |  |  |
| سېل للبېلې (Non-Roman Script - NS)<br>سېل (Generic) | SY                              | Dayr az Zawr (SY07)                                        | 36:09:45N, 39:51:32E<br>(36.1625, 39.858889)   | plain(s)<br>(PLN)          | Google Maps     |  |  |
| Sahel ed Debbâne (Variant - V)                      | SY                              | Dayr az Zawr (SY07)                                        | 36:09:45N, 39:51:32E<br>(36:1625, 39:858889)   | plain(s)<br>(PLN)          | Google Maps     |  |  |
| Sahl ad Dibbān (Variant - V)                        | SY                              | Dayr az Zawr (SY07)                                        | 36:09:45N, 39:51:32E<br>(36.1625, 39.858889)   | plain(s)<br>(PLN)          | Google Maps     |  |  |
| Sahl adh Dhibbān (Variant - V)<br>Sahl (Generic)    | SY                              | Dayr az Zawr (SY07)                                        | 36:09:45N, 39:51:32E<br>(36:1625, 39:858889)   | plain(s)<br>(PLN)          | Google Maps     |  |  |
| Sahl adh Dhubbân (Variant - V)                      | SY                              | Dayr az Zawr (SY07)                                        | 36:09:45N, 39:51:32E<br>(36.1625, 39.858889)   | plain(s)<br>(PLN)          | Google Maps     |  |  |
| Group                                               |                                 |                                                            |                                                |                            |                 |  |  |
| 'Ayn al Baydâ (Approved - N)<br>'Ayn (Generic)      | SY                              | Dayr az Zawr (SY07)                                        | 36:11:58N, 39:55:08E<br>(36:199576, 39:918829) | spring(s)<br>(SPNG)        | Google Maps     |  |  |
| ین الیسا (Non-Roman Script - NS)<br>یو (Generic)    | SY                              | Dayr az Zawr (SY07)                                        | 36:11:58N, 39:55:08E<br>(36.199576, 39.918829) | spring(s)<br>(SPNG)        | Google Maps     |  |  |
| Ain el Beïda (Variant - V)                          | SY                              | Dayr az Zawr (SY07)                                        | 36:11:58N, 39:55:08E<br>(36.199576, 39.918829) | spring(s)<br>(SPNG)        |                 |  |  |
| 'Avn al Baydā' (Variant - V)                        | SY                              | Dayr az Zawr (SY07)                                        | 36:11:58N, 39:55:08E<br>(36.199576, 39.918829) | spring(s)<br>(SPNG)        | Google Maps     |  |  |
| Sharp a 1 to 10 of 2 704 entries                    |                                 |                                                            |                                                |                            |                 |  |  |

Figure 5

In the results table, the total number of records returned appear above the Search Database button as well as in the bottom left corner of the page. See Figure 5

The number of pages appears on the bottom right corner of the page.

## Search by Country and Text

Reset options from previous searches by selecting the Reset button. This will clear all of your previous search choices. See Figure 6.

|                   | Country:     |   |             |   |
|-------------------|--------------|---|-------------|---|
|                   | Morocco      | - |             |   |
|                   | Qatar        |   |             |   |
|                   | Saudi Arabia |   |             |   |
|                   | Syria        | • |             |   |
| Text to search:   |              |   | Starts With |   |
| SY05 As Suwaydā'  |              |   |             |   |
| SY07 Davr az Zawr |              |   |             |   |
| SY13 Dimashq      |              |   |             | • |
| SY13 Dimashq      |              |   |             | • |

Figure 6

Select the country to search then enter your search text in the Text to search text box. You have the option of selecting four different filter terms, "Starts With", "Exact Match", "Ends With", or "Contains". See Figure 6

Click Search Database to view your results. See Figure 5.

|                                                                               | Country:                                          |               |
|-------------------------------------------------------------------------------|---------------------------------------------------|---------------|
| search text                                                                   | Oman<br>Qatar<br>Saudi Arabia<br>Syria<br>Tunisia | filter terms  |
| Text to search:                                                               | lajin                                             | Starts With 🔻 |
| SY02 Al Lādhiqīyah<br>SY03 Al Qunaytirah<br>SY01 Al Hasakah<br>SY04 Ar Raqqah |                                                   | -             |
|                                                                               | Total Number of Names in query                    |               |

Figure 7

### Search by Country, Text and ADM Code

Reset options from previous searches by selecting the Reset button. This will clear all of your previous search choices. See Figure 6.

Select the country you would like to search from the list. Then select the ADM Code or region you would like to search. Lastly, enter text in the Text to search input box and select Search Database.

|                   | Oman                 | *            |             |   |
|-------------------|----------------------|--------------|-------------|---|
|                   | Qatar                |              |             |   |
|                   | Saudi Arabia         |              |             |   |
|                   | Syria                |              |             |   |
|                   | Tunisia              | -            |             |   |
| Text to search:   | Hajin                |              | Starts With | ¥ |
| SY05 As Suwaydā'  |                      |              |             |   |
| SY06 Dar'ā        |                      |              |             |   |
| SY07 Dayr az Zawr |                      |              |             |   |
| SY13 Dimashq      |                      |              |             | - |
|                   | Total Number of Name | es in query: |             |   |
|                   | Search Database      | Reset        |             |   |

Figure 8

Your search results will appear. See Figure 5.